$\bullet \bullet \bullet$ 

# WELCOME TO Oskabiduritef.com

IMPROVING BID SUCCESS

## THANK YOU FOR STARTING YOUR SUBSCRIPTION WITH ASKABIDWRITER.COM, YOU CAN NOW LOG INTO YOUR ACCOUNT AND:

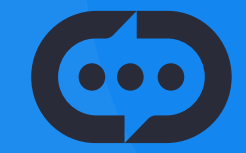

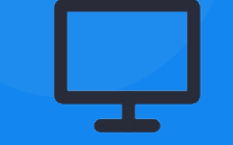

Ask Questions

Access Bidding **Resources**  Learn, helping you **improve** your success rate **Collaborate** with Global

Experts

**Discover** live opportunities to bid

## H W TO USE

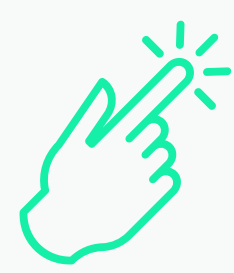

#### THE NAVIGATION

On the left-hand side you will find the navigation. This will allow you to navigate throughout the portal.

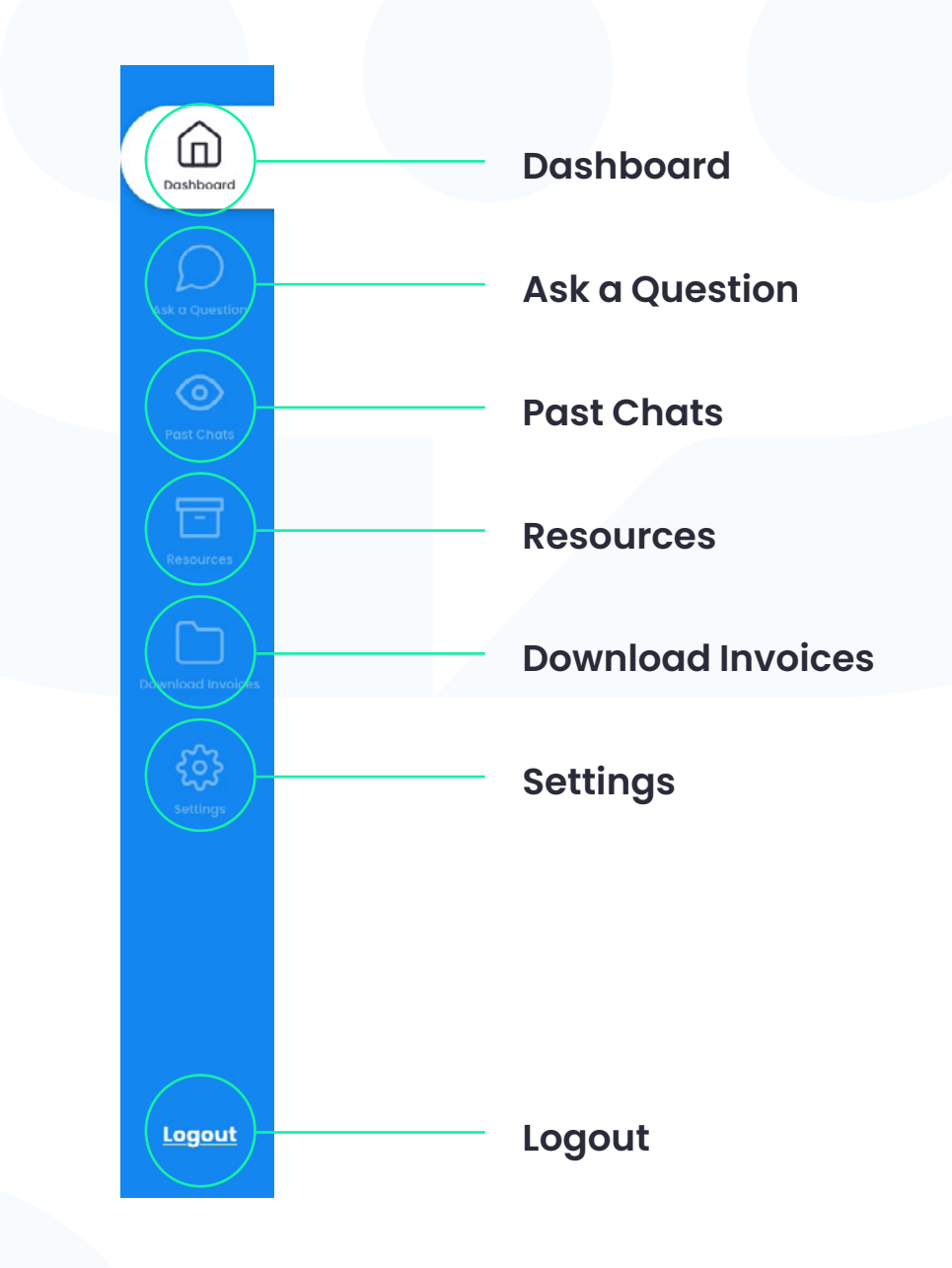

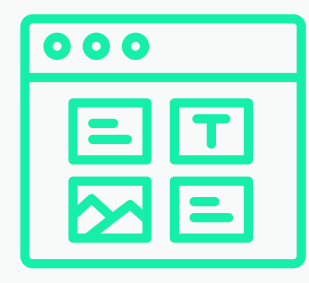

### THE DASHBOARD

Via the Dashboard you will be able to ask a question related to the sector that you signed up with. When asking a question, you can also upload documents.

You will be able to view your past chats on the Dashboard.

#### Ask a Question

When asking a question, you can also add documents which aid your request for support. Simply click on the plus symbol.

|                            | Dashboard                |                                                       |                             |                      |                  |             |
|----------------------------|--------------------------|-------------------------------------------------------|-----------------------------|----------------------|------------------|-------------|
| Cestevers                  | Dustibulu                |                                                       |                             |                      |                  |             |
|                            | Ask a question           |                                                       |                             |                      | <b>→</b>         |             |
| $\odot$                    |                          |                                                       |                             |                      |                  | $\langle  $ |
| Part Cham                  | Past questions           |                                                       |                             |                      |                  |             |
| terment (                  | Initial Question         | Date Submitted Ti                                     | me Submitted Date Responded | Time Responded       | Chot Complete    |             |
|                            | How do you submit a bid? | 21/12/2023                                            | 10:33 21/12/2023            | 16:42                | <u> </u>         |             |
| Construction in the second | What is COC?             | 17/12/2023                                            | 18:21 17/12/2023            | 19:01                |                  |             |
| SC Strengt                 |                          | nal ukraina                                           | 100                         |                      | )                |             |
|                            |                          |                                                       |                             |                      |                  |             |
| 10.00                      |                          |                                                       |                             |                      |                  |             |
|                            |                          |                                                       |                             |                      |                  |             |
|                            |                          |                                                       |                             |                      |                  |             |
|                            |                          |                                                       |                             |                      |                  |             |
| Logout                     |                          |                                                       |                             |                      |                  |             |
| Logout                     |                          |                                                       |                             |                      |                  |             |
| Logout                     |                          |                                                       |                             |                      |                  |             |
| Legent                     |                          |                                                       |                             |                      |                  |             |
| Logout                     |                          |                                                       |                             |                      |                  |             |
| Logout                     |                          |                                                       |                             |                      |                  |             |
| Legout                     |                          |                                                       |                             |                      |                  |             |
| Legeut                     |                          |                                                       |                             |                      |                  |             |
| Legest                     |                          | t Oucotio                                             |                             |                      |                  |             |
| Legout                     | Pas                      | t Questio                                             | ns                          |                      |                  |             |
| Legest                     | Pas<br>• Ir              | <b>St Questio</b>                                     | ns                          | Date Res             | ponded           |             |
| Legout                     | Pas<br>Ir                | <b>St Questio</b>                                     | ns<br>n                     | Date Res             | ponded           |             |
| Logout                     | Pas<br>• Ir<br>• D       | <b>St Questio</b><br>nitial Question<br>pate Submitte | ns<br>n                     | Date Res<br>Time Res | ponded<br>ponded |             |

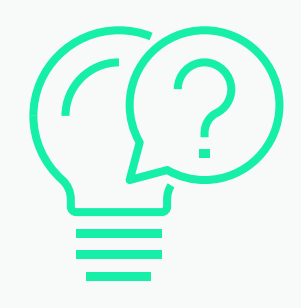

### ASK A QUESTION

You will be able to ask a question related to the sector that you signed up with.

#### Your Details

In this section on 'Ask a Question' your details will be displayed here, the main purpose for this is so you can see which sector you are registered for.

#### Messages

The messages between you and the admin will be displayed here.

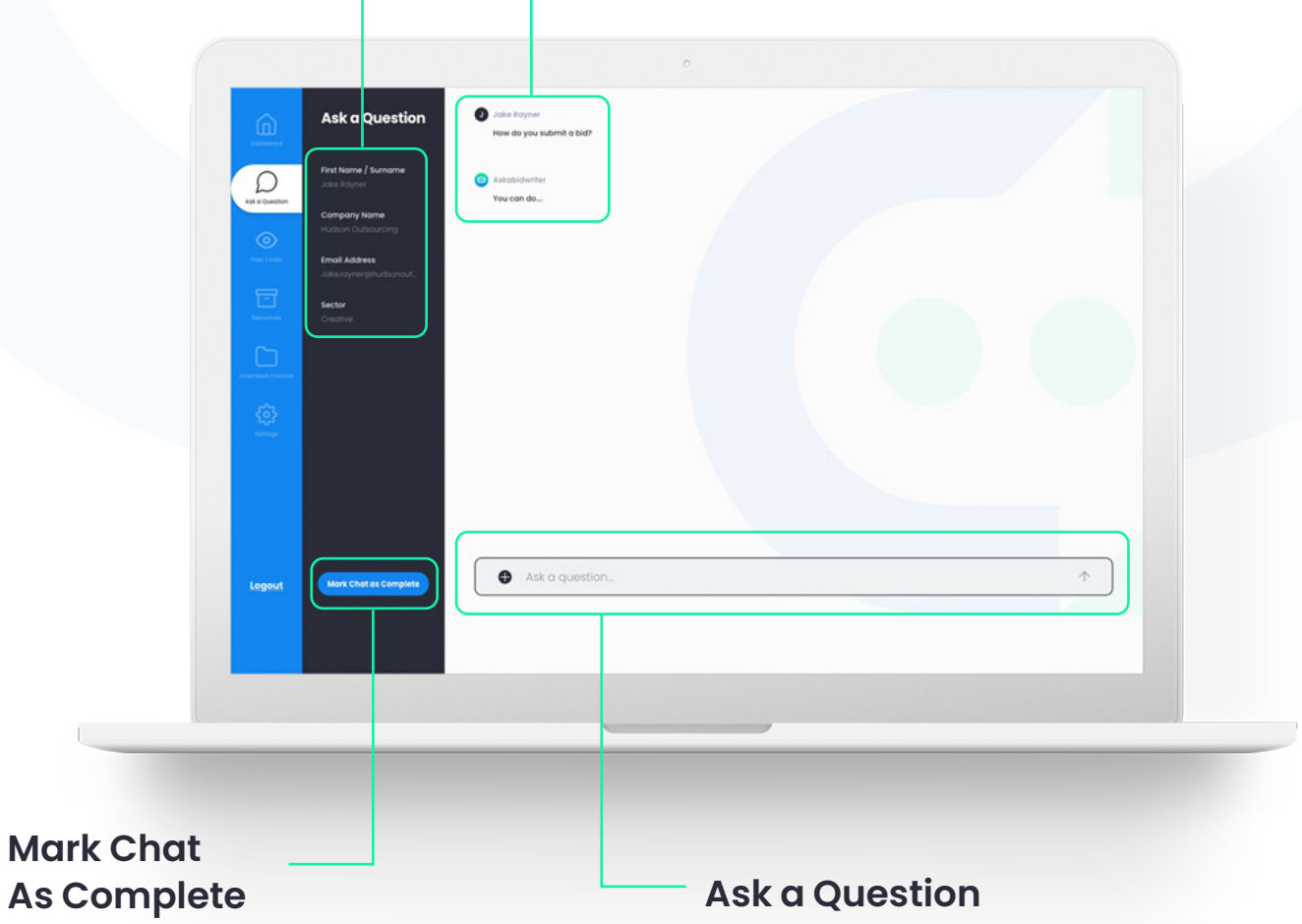

Once you have asked your question and received a reply, you can either ask a followup question or mark the chat as complete.

When asking a question, you can also add documents that aid your request for support. Simply click on the plus symbol.

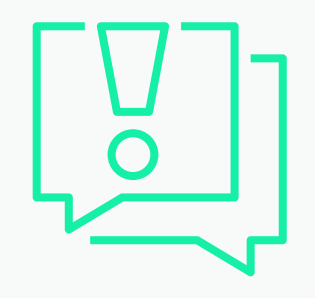

#### **YOUR SECTOR**

When you ask a question that isn't related to the sector that you're signed up for, you will receive a message stating that.

On top of general bidding questions, access is granted for sector-specific questions. These questions should be linked to your sector of choice.

#### Other Sector Messages

If you ask a question about a different sector, our admin team will advise on the process to follow.

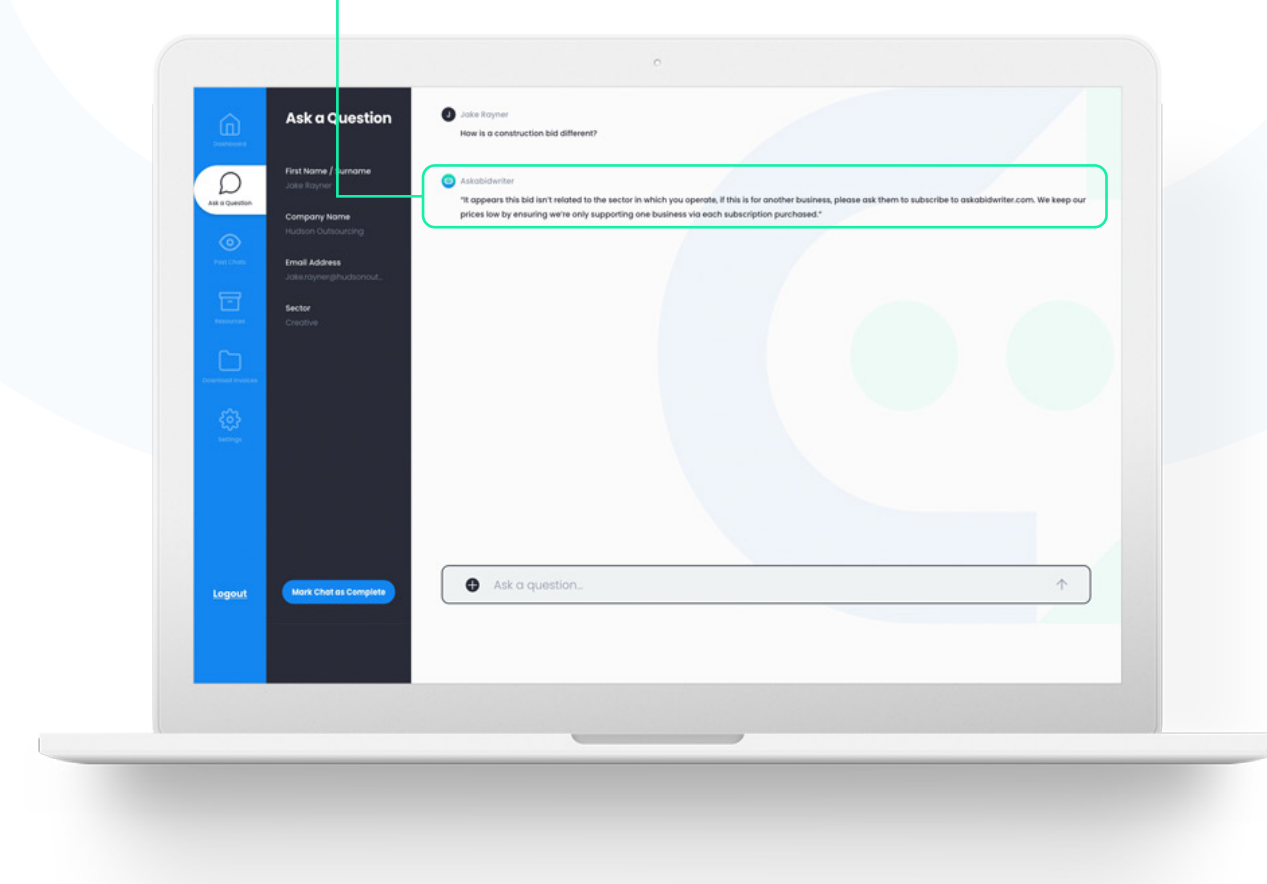

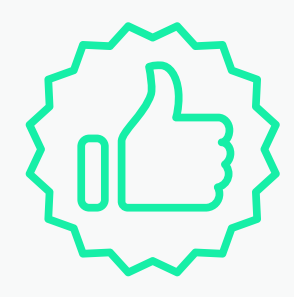

### MARKED CHAT AS COMPLETED

Once a chat has been marked as complete, there will be a display message that states that you won't be able to ask another question in that chat.

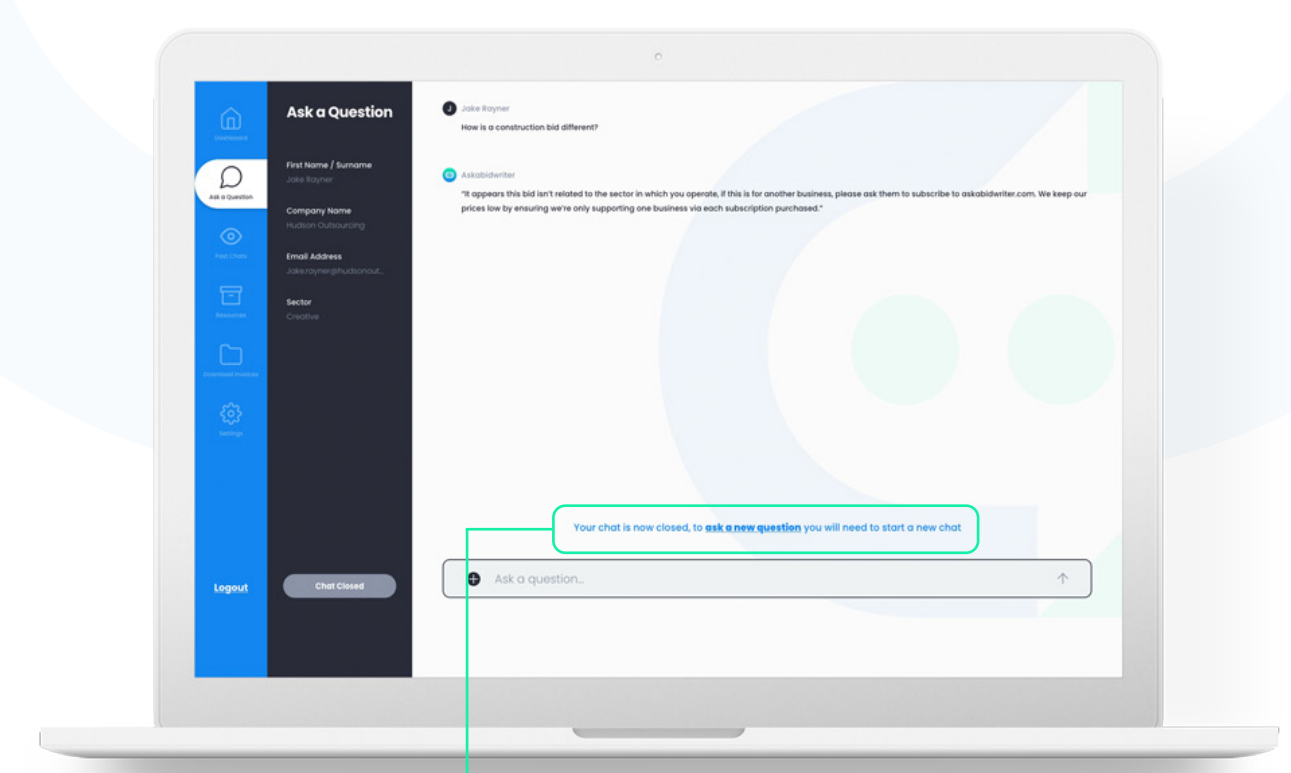

#### **Closed Chat Message**

Once a chat has been closed, the following message appears. You can start a new chat by clicking 'Ask a New Question'.

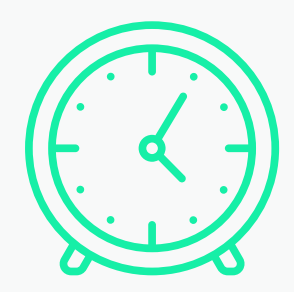

### **PAST CHATS**

Here you can view all of the past questions that you have asked and see whether the question has been answered.

#### Past Questions

21/12/2023

17/12/2023

15/11/2023

Past Chats

How do you submit a bid?

tow long does a bid take?

What is COC?

 $\odot$ 

Logout

Clicking on the initial question will take you to the past chat, where you can view the conversation or ask another question if the chat hasn't been marked as complete.

10:33

18:21

12:02

21/12/2023

7/12/2023

 $\otimes$ 

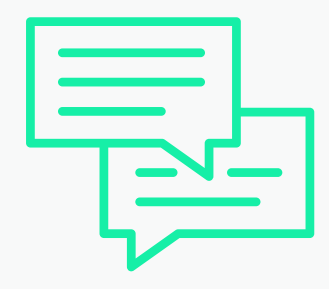

PAST CHATS (IN CHAT)

Here you can continue on with past chats that you have started or view closed chats.

#### **Other Past Chats**

Here you will find your past conversations.

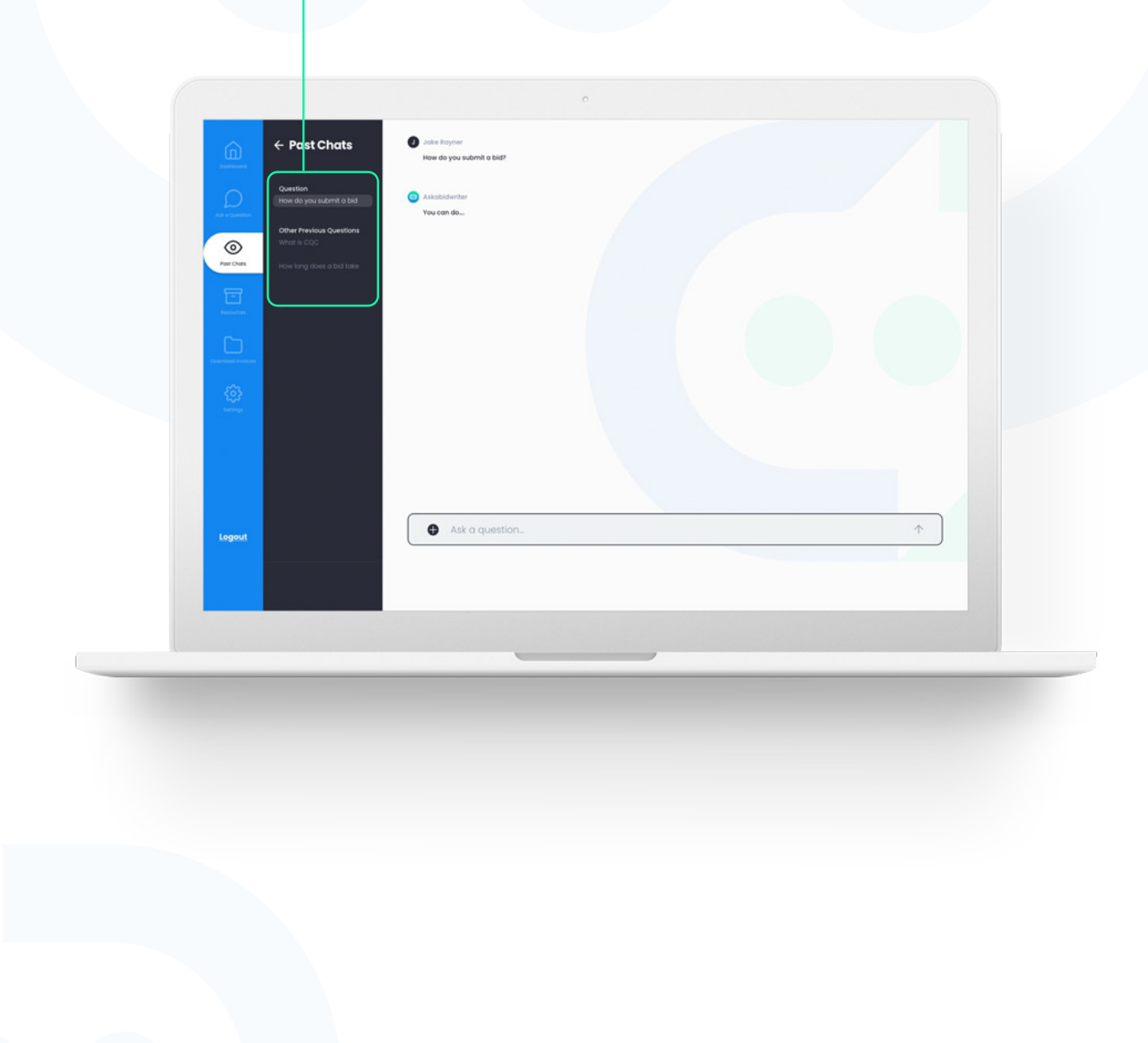

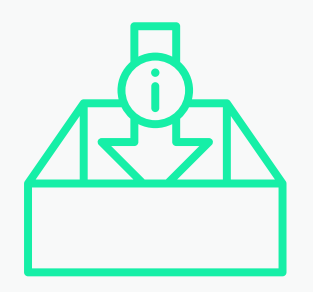

**RESOURCES** 

The resources section has five subsections which include: 'Read', 'Watch', 'Listen', 'View Opportunities' and 'Templates'.

#### 'View All' Button

When you click on 'View All', it will take you to a separate page dedicated to the resource you clicked.

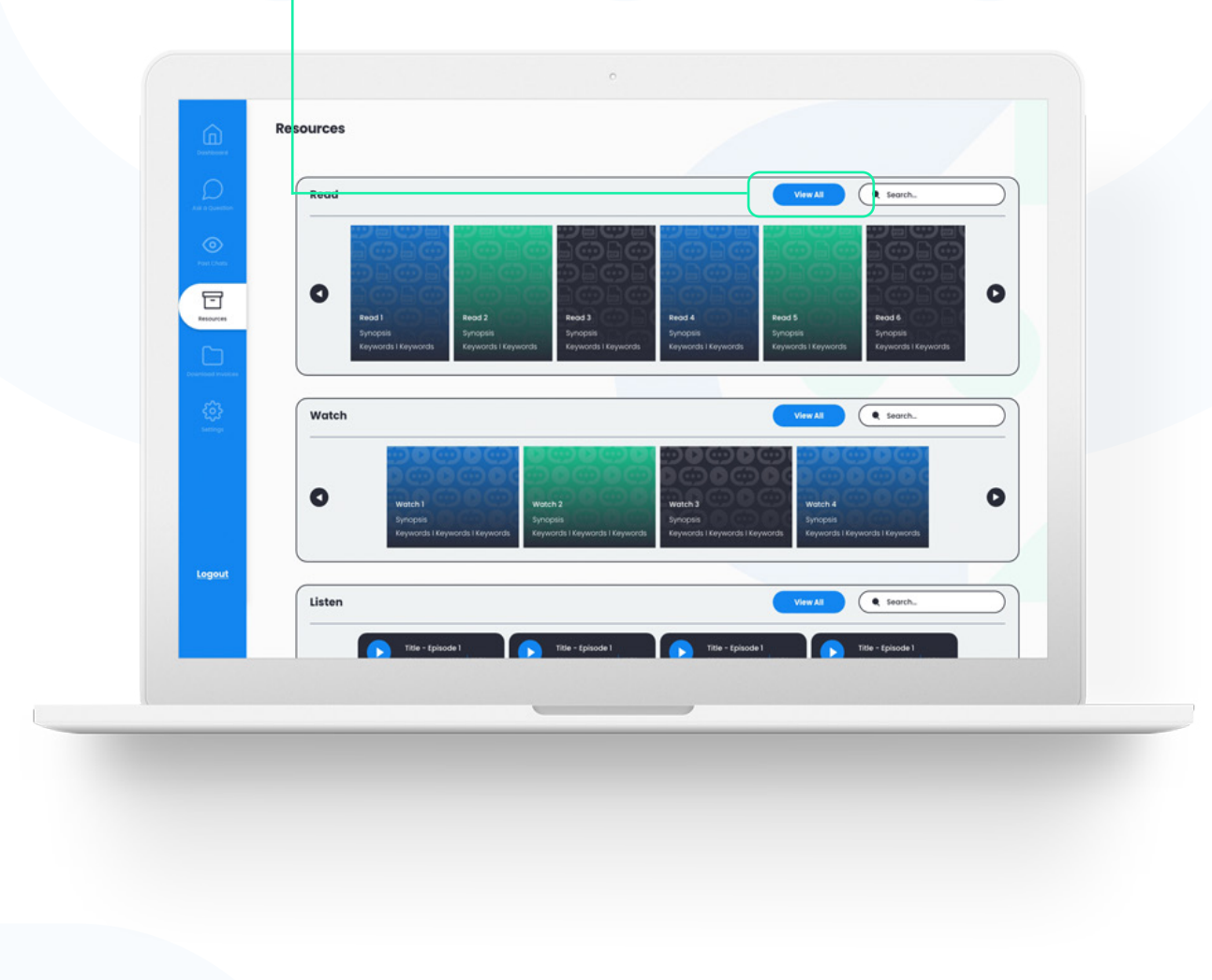

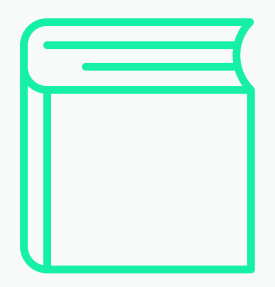

#### READ

In this section there are PDFs for you to read. Many will be based around the sector that you signed up for.

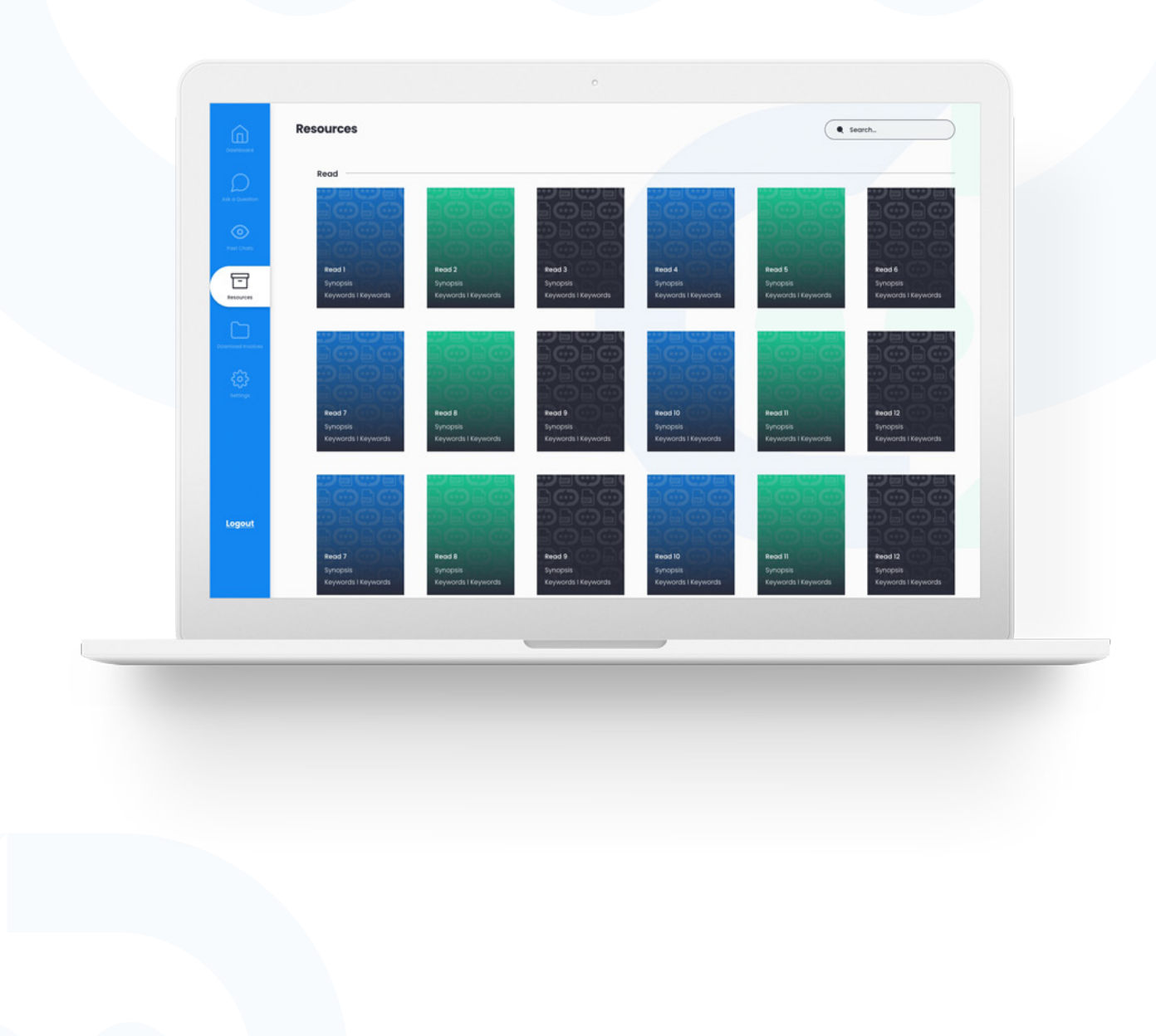

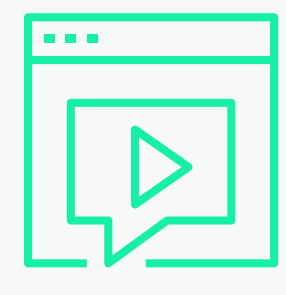

### WATCH

In this section there are videos for you to watch. Many will be based around the sector that you signed up for.

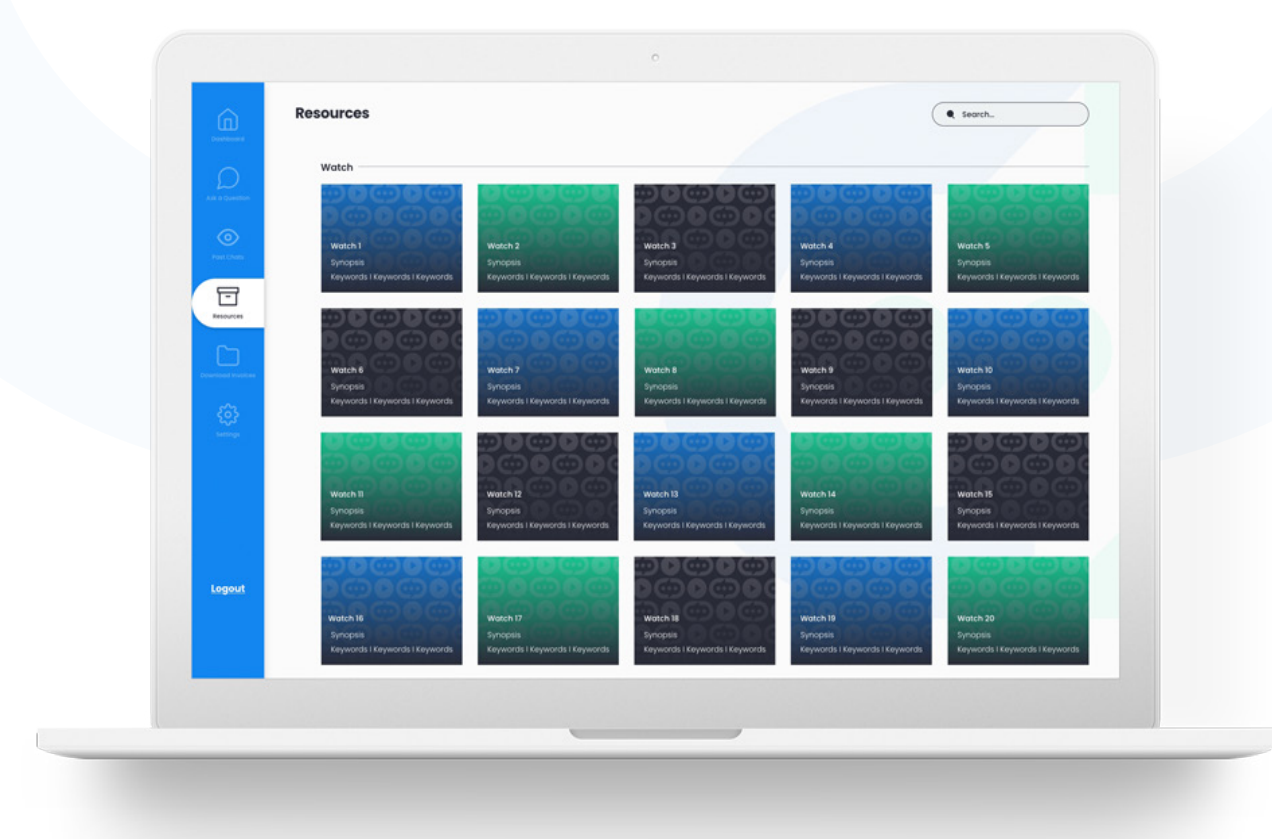

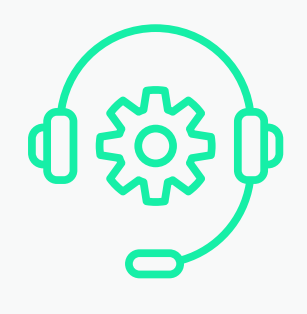

### LISTEN

In this section there are audio resources for you to listen to. Many will be based around the sector that you signed up for.

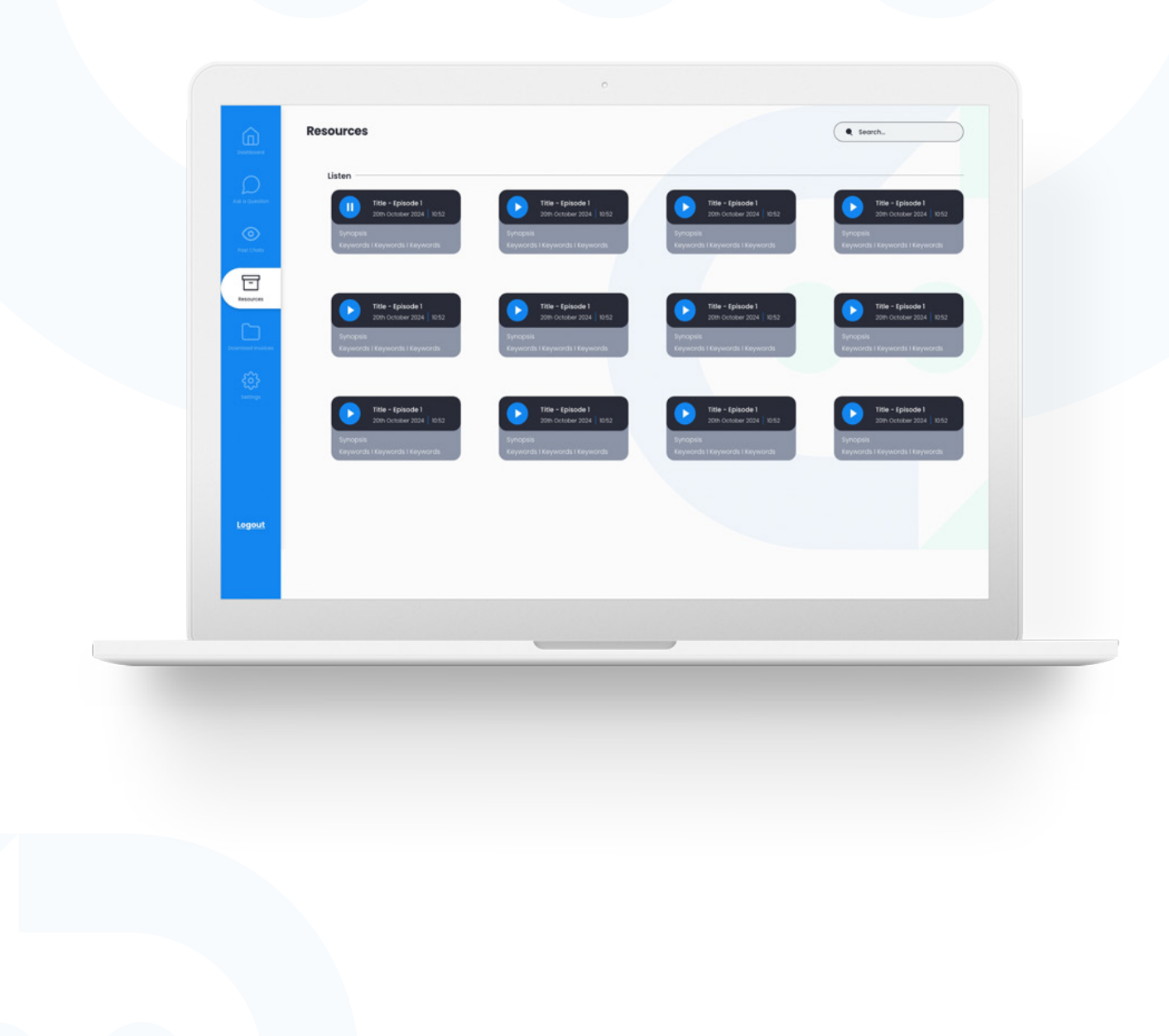

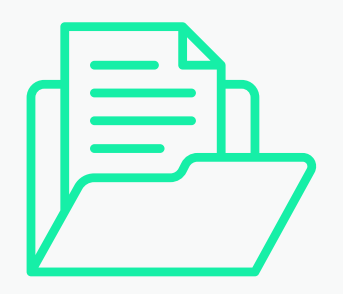

#### **OPPORTUNITIES**

**Coming Soon -** The opportunities section within your resources panel will grant you access to the Hudson Outsourcing opportunity tracking portal for your sector of choice. Until then simple naviagate to Ask a Question and request the type of opportunities that you are looking for.

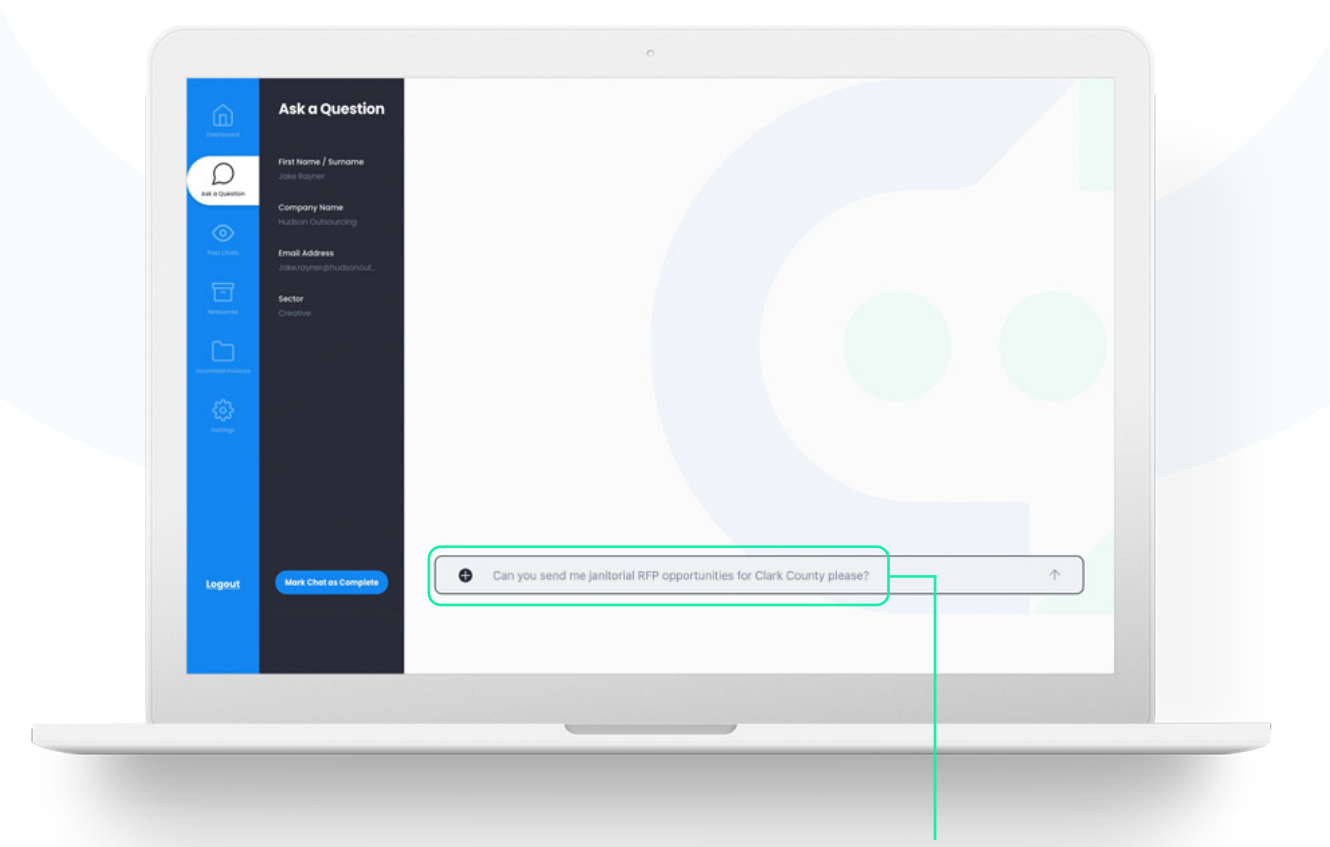

#### Make a Request

You can request we send you any type of opportunity either as a one off, or on a weekly/ monthly basis.

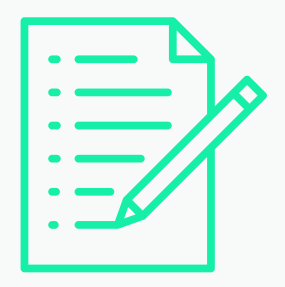

#### **TEMPLATES**

In this section you will find templates to assist you with your bidding efforts.

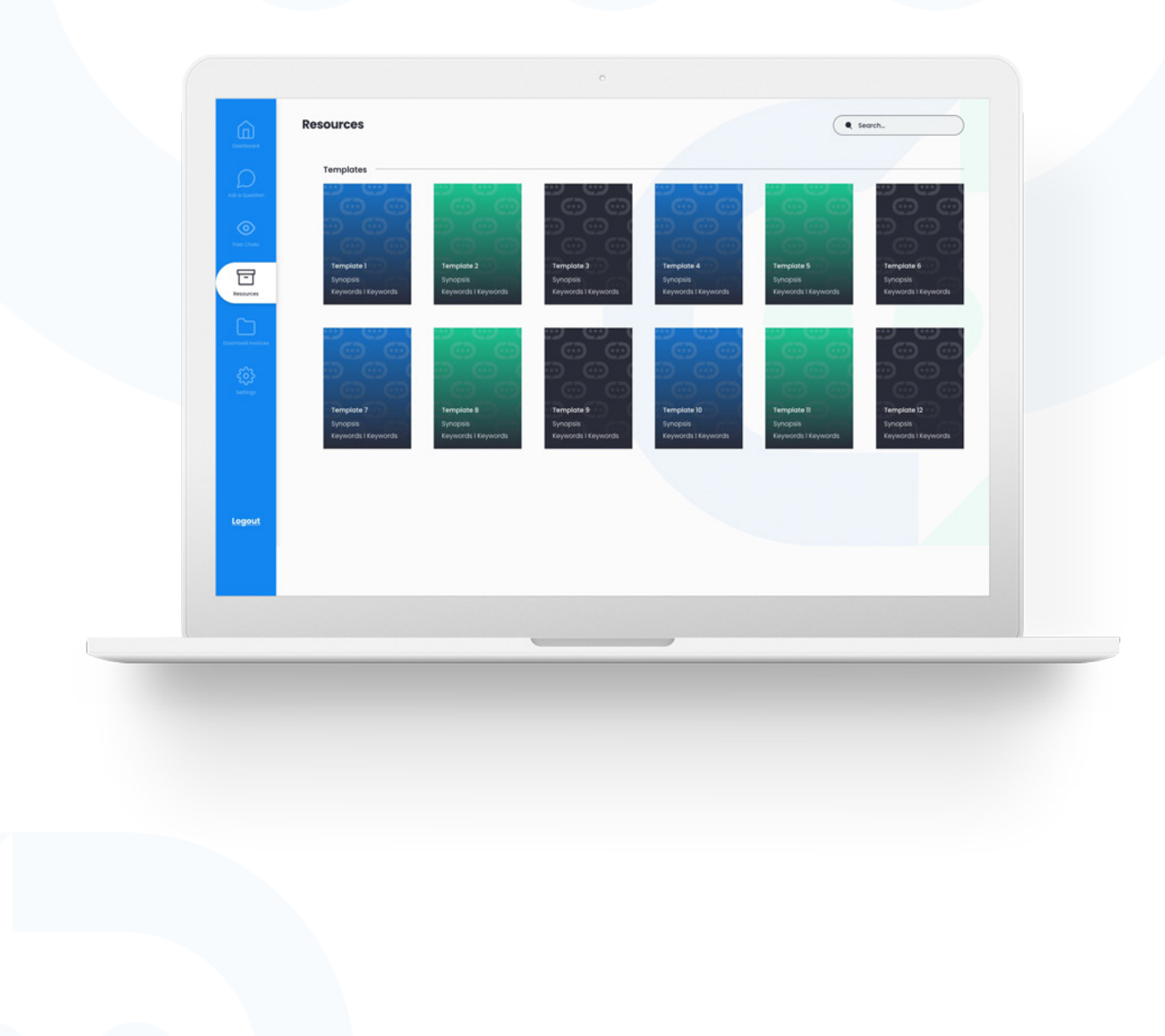

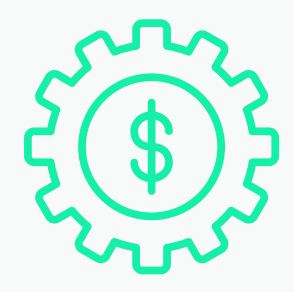

### DOWNLOAD INVOICES

All invoices that you have paid will be shown in this section. You can see the following: 'Invoice ID', 'Date', 'Invoice Amount' and a 'Download' button.

| Port of a bit is a bit is a  |                   | All Invoices |            |                |          |
|----------------------------------------------------------------------------------------------------|-------------------|--------------|------------|----------------|----------|
| Image: Section of the section of the sec | And in Concession | Invoice ID   | Date       | Invoice Amount |          |
| Point   Point   Point </td <td><math>\odot</math></td> <td>#303</td> <td>20/12/2023</td> <td>650</td> <td>Download</td>                                                                                                    | $\odot$           | #303         | 20/12/2023 | 650            | Download |
| 101       20/12/2023       50       Demisded         100       0/12/2023       60       Demisded         100       0/12/2023       60       Demisded         100       0/12/2024       60       Demisded                                                                                                    |                   | #302         | 20/12/2023 | ٤50            | Download |
| Image: Section of the section of the section of th                     |                   | #301         | 20/12/2023 | 650            | Download |
| #299       20/12/2023       (50       Deminoid)         #293       20/12/2023       (50       Deminoid)         #293       20/12/2023       (50       Deminoid)         #293       20/12/2023       (50       Deminoid)         #294       20/12/2023       (50       Deminoid)         #294       20/12/2023       (50       Deminoid)         #294       20/12/2023       (50       Deminoid)                                                                                                    |                   | #300         | 20/12/2023 | 650            | Download |
| *29     20/12/2023     690     Deminoid       #277     20/12/2023     650     Deminoid       #256     20/12/2023     650     Deminoid       #254     20/12/2023     650     Deminoid       Legout     V     V     V                                                                                                    | Dewnlood Invoices | #299         | 20/12/2023 | 680            | Download |
| #297     20/07/2003     €50     Openhied       #295     20/07/2003     €50     Openhied       #295     20/07/2003     €50     Openhied       #294     20/07/2003     €50     Openhied                                                                                                    | EC.3<br>Servege   | #298         | 20/12/2023 | £50            | Download |
| #288         30/0/2023         £50         Overhidd           #255         20/0/2023         £50         Overhidd           #284         20/0/2023         £50         Overhidd           Logout                                                                                                    |                   | #297         | 20/12/2023 | £50            | Download |
| #255         20/12/2023         £50         Domised           #254         20/12/2023         £50         Oversided                                                                                                    |                   | #295         | 20/12/2023 | 650            | Download |
| 1 20/2/2023 (50 Oemiked                                                                                                    |                   | #295         | 20/12/2023 | 650            | Download |
|                                                                                                    | 10000             | #294         | 20/12/2023 | £50            | Download |
|                                                                                                    |                   |              |            |                |          |
|                                                                                                    |                   |              |            |                |          |
|                                                                                                    | _                 |              |            |                |          |
|                                                                                                    | -                 |              |            |                |          |
|                                                                                                    | -                 |              |            |                |          |
|                                                                                                    | -                 |              |            |                |          |
|                                                                                                    |                   |              |            |                |          |
|                                                                                                    |                   |              |            |                |          |
|                                                                                                    |                   |              |            |                |          |

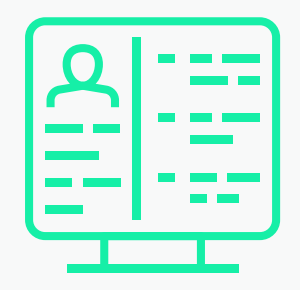

### SETTINGS (ADMIN USER)

As an Admin User, you can view all of your settings. You have access to alter the settings and passwords.

#### **Button Selection**

'My Details', 'Other Users', 'Add User' and 'Logout'.

| And a Constitute | Personal Details Full Nome Jake Rayner | Sector Construction           | Lat     |
|------------------|----------------------------------------|-------------------------------|---------|
| •                | Company Hudson Outsourcing Ltd         | Experience Experienced Bidder |         |
|                  | Email Jake Rayner                      | Job Title Writer              |         |
| essources.       | Phone 07653918222                      |                               |         |
|                  | Address                                |                               |         |
| (Å)              | Country United Kingdom                 |                               |         |
| 503<br>Pettoda   | Password Reset                         |                               |         |
|                  | Current Password Password              |                               |         |
|                  | New Password Password                  |                               |         |
|                  | Re Type New Password Password          | Save                          | Changes |
| Logout           | Create Additional User                 |                               |         |
|                  | Create Additional User                 |                               |         |
|                  |                                        |                               | _       |
|                  |                                        |                               |         |
|                  |                                        |                               |         |
|                  |                                        |                               |         |
|                  |                                        |                               |         |
|                  |                                        |                               |         |
|                  |                                        |                               |         |
|                  |                                        |                               |         |
|                  |                                        |                               |         |
|                  |                                        |                               |         |

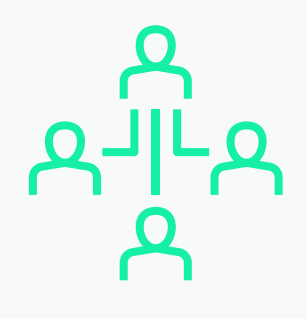

### OTHER USERS (ADMIN USER)

If you are the Admin User for your account (this will usually be the first user to sign up unless reallocated) you will be able to oversee all the other users within your company account.

The following information will be displayed for each user: 'Name', 'Job Title' and 'Email'.

#### 'View User' Button

This button will allow you to see the users' settings.

| And a Constitute               | User Norne  | Job Title | Email   |      |
|--------------------------------|-------------|-----------|---------|------|
| ©<br>Poet Charts               | Jake Rayner | Witer     | Heliog  | View |
|                                | Jake Rayner | Wilter    | Helog   | View |
| Ch.                            | Jake Rayner | Writer    | Heliogr | View |
| Descendent Roopleter           | Jake Rayner | Writer    | Hellogi | View |
| <ul><li>konstruktion</li></ul> | Jake Rayner | Writer    | Hellogi | View |
|                                | Jake Rayner | Writer    | Hellogi | View |
|                                | Jake Royner | Witer     | Hellog  | View |
|                                | Jake Rayner | Writer    | Hellogi | View |
| Logout                         |             |           |         |      |
|                                |             |           |         |      |
|                                |             |           |         |      |
|                                |             |           | _       |      |
|                                |             |           |         |      |
|                                |             |           |         |      |
|                                |             |           |         |      |
|                                |             |           |         |      |
|                                |             |           |         |      |
|                                |             |           |         |      |

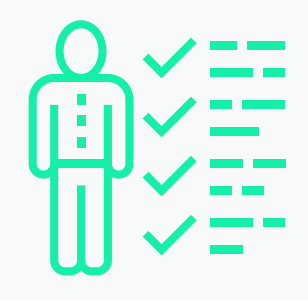

### ERROR ALERT -ADDING USER (ADMIN USER)

As an Admin User, you can view all the settings of the users in your company. You have access to alter the users' settings and passwords. You can also 'Delete' the account of the user.

| Deather     | Jake Rayner —       |                        |            |                    |              |  |
|-------------|---------------------|------------------------|------------|--------------------|--------------|--|
| Add a Care  | Full Name           | Jake Rayner            | Sector     | Construction       | tat          |  |
| ۲           | Company             | Hudson Outsourcing Ltd | Experience | Experienced Bidder |              |  |
| Post Cha    | Emoil               | Jake Rayner            | Job Title  | Writer             |              |  |
| Terrore     |                     | 07653918222            |            |                    |              |  |
| C           | Address             | Bowburn                |            |                    |              |  |
| Description | Country             | United Kingdom         |            |                    |              |  |
|             | Password Reset      |                        |            |                    |              |  |
|             | Current Password    | Password               |            |                    |              |  |
|             | New Password        | Password               |            |                    |              |  |
|             | Re Type New Passwor | d Password             |            |                    | Save Changes |  |
| Logo        | a                   |                        |            |                    |              |  |
|             | Delete Account      | Delete                 |            |                    |              |  |
|             |                     |                        |            |                    |              |  |
|             |                     |                        |            |                    |              |  |
|             |                     |                        |            | -                  |              |  |

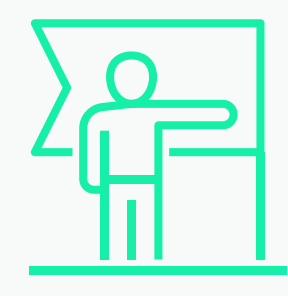

### ERROR ALERT -ADDING USER (ADMIN USER)

If this error appears when you try to add a new user to your account, your account has reached its limit of users. To add more users you will need to update your subscription.

#### **Upgrade Your Account**

When you have reached the limit on your account for users, you will be asked to upgrade your account if you want to add another user.

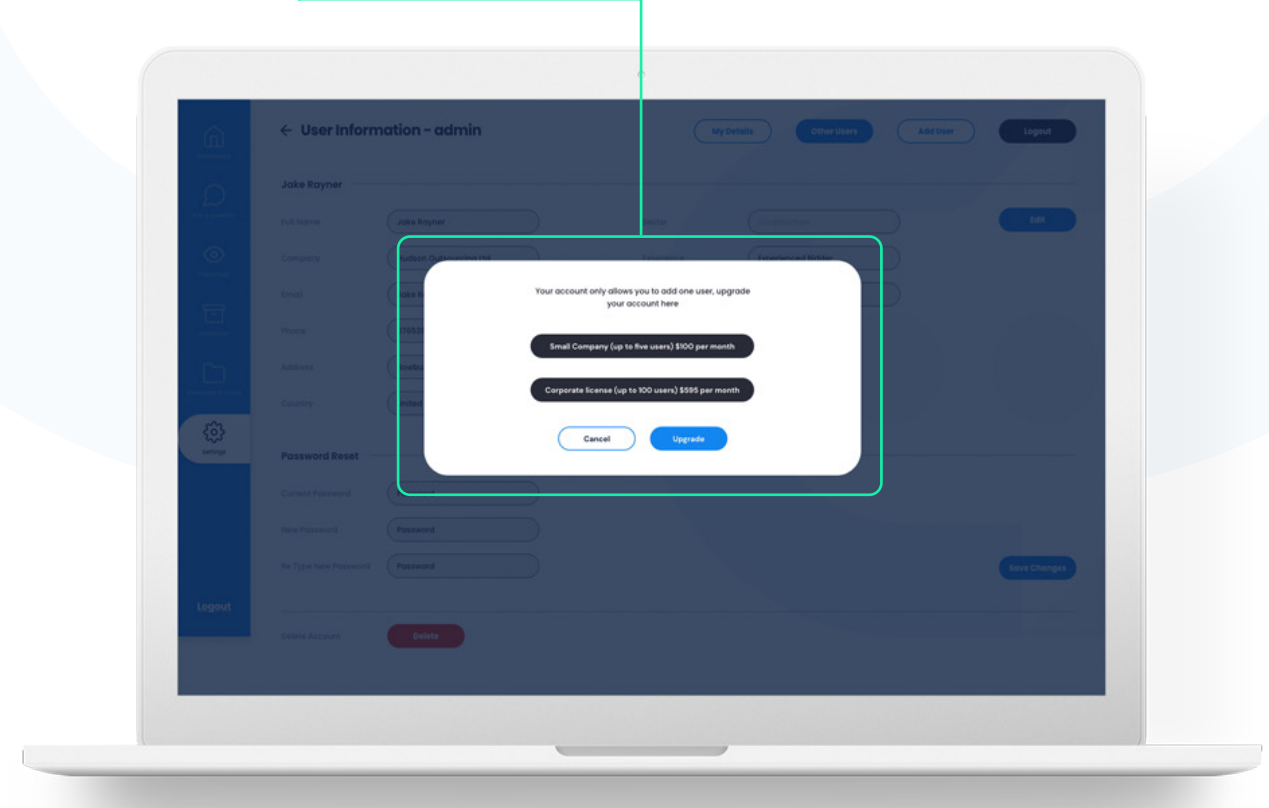

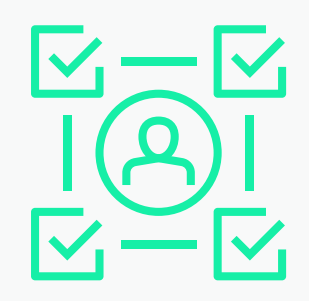

### ADDING NEW USER (ADMIN USER)

When adding a new user to your company account, you will need to fill in the 'New User Details'. Once this is done the new user will be able to log in with the details provided.

|                     |                        | New User Details                                                       |
|---------------------|------------------------|------------------------------------------------------------------------|
| 0                   | Jake Rayner            | Enter the details to start the new users account with Ask a Bid Writer |
| i frank<br>Santanan | Tull Norma             | ( * Your first name* )                                                 |
| ۲                   | Company (Hudio         | Lob Title                                                              |
| -                   | Trust Loke B           |                                                                        |
| - LEEL              | Thore (07653)          | Prease enter an email                                                  |
| b                   | Administ               | Confirm Ernali*                                                        |
|                     | Country                | L Address                                                              |
| temote<br>temote    | Password Reset         | ts this user on admin                                                  |
|                     | Clarent Possion        | O N0                                                                   |
|                     | Terre Personnel Person | Create consumpt*                                                       |
|                     | No Type New Processors | Sour Changer                                                           |
| Logout              |                        | Verify possed"                                                         |
|                     | Delete Account         | Stong Password                                                         |

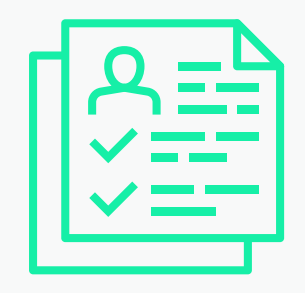

### SETTINGS (NON ADMIN)

You can view all the settings of your account. You have access to alter your settings and password.

| O Per Chart          | Company<br>Email     | Hudson Outsourcing Ltd<br>Jake Rayner | Experience<br>Job Title | Experienced Bidder |              |  |
|----------------------|----------------------|---------------------------------------|-------------------------|--------------------|--------------|--|
|                      | Phone                | 07653918222                           |                         |                    |              |  |
| Description Provider | Country              | United Kingdom                        |                         |                    |              |  |
| CCC<br>Settings      | Password Reset       |                                       |                         |                    |              |  |
|                      | Current Password     | Password                              |                         |                    |              |  |
|                      | Re Type New Password | Password                              |                         |                    | Save Changes |  |
| Logout               |                      |                                       |                         |                    |              |  |
|                      |                      |                                       |                         |                    |              |  |
|                      |                      |                                       |                         |                    |              |  |
|                      |                      | _                                     |                         | ,                  |              |  |
|                      |                      |                                       |                         |                    |              |  |
|                      |                      |                                       |                         |                    |              |  |
|                      |                      |                                       |                         |                    |              |  |
|                      |                      |                                       |                         |                    |              |  |

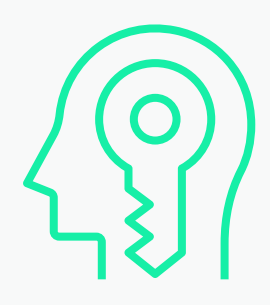

### LOG OUT

Once you have clicked the logout button, the following pop-up will be displayed to make sure you want to log out of the account.

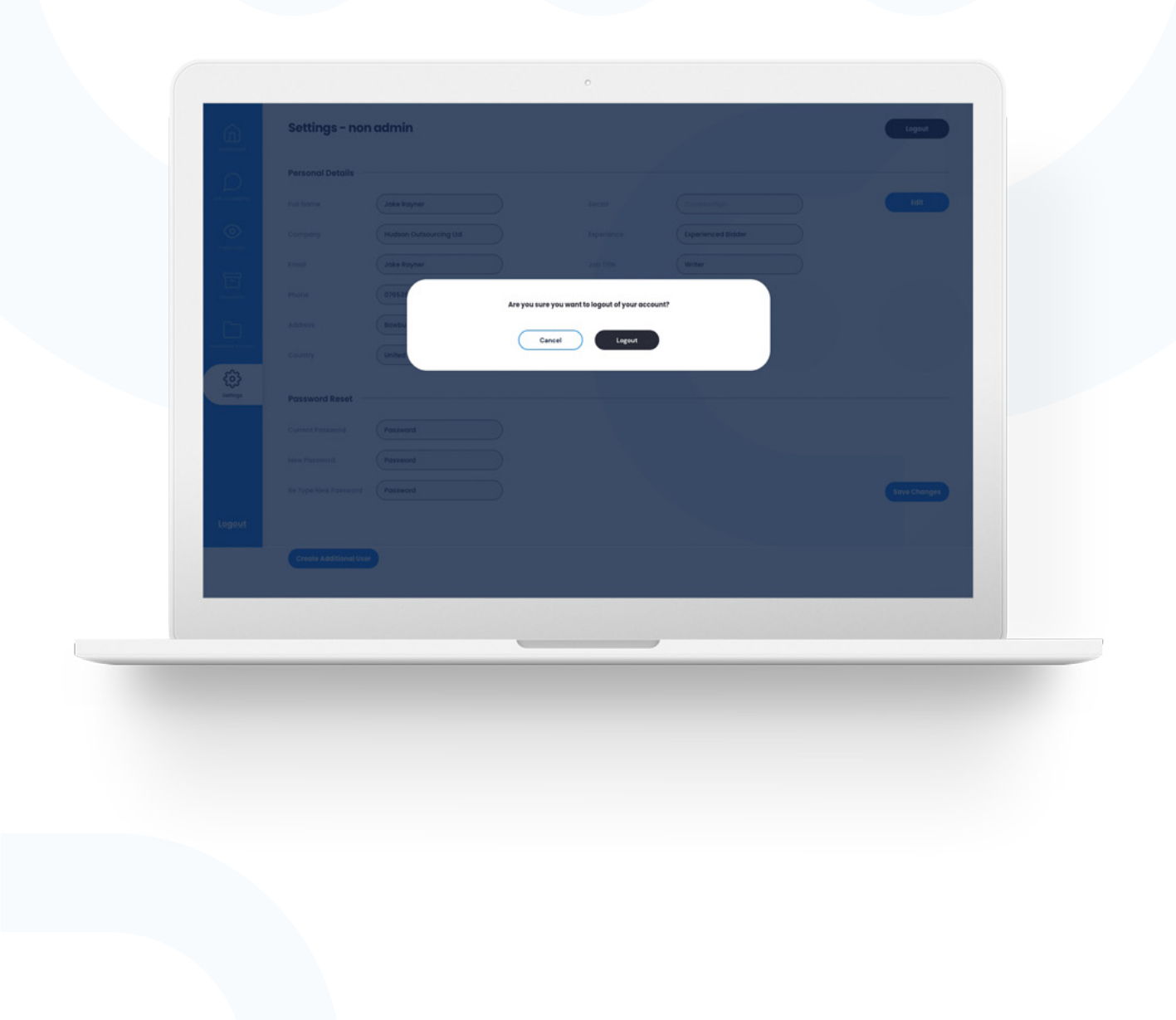

## THANK YOU

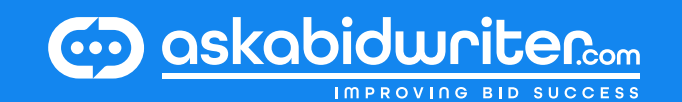